User Manual to Apply Online for Approval of Models by Regional Reference Standards Laboratory \*\*\*

- 1. Open browser ( in some computes Mozilla Firefox is compatible )
- 2. Type <u>URL:-</u> <u>http://gama.gov.in/modelapproval</u> . This will take to the following page

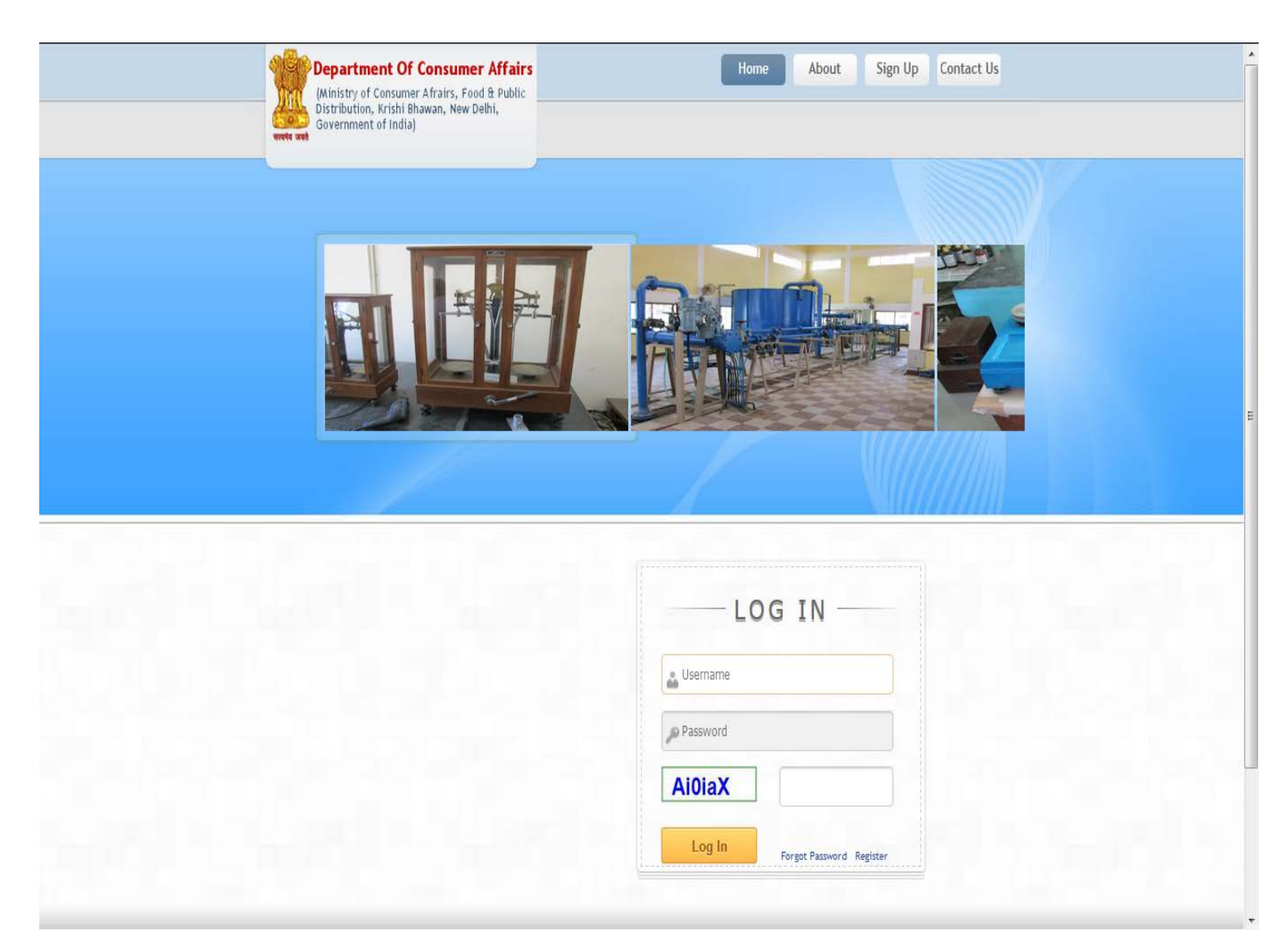

3. Click on the **Register** link on the login page for one time registration and set your loginID and Password

4. Login ID will be your email-id and password should be of minimum 8 characters comprising of at least one capital alphabet, one small alphabet, one numeric and one special character.

| Eile Edit View History Bookmarks Icols Help<br>Portal for Model Approval × + |                                                            | Strangel New Product Selection Value      |                               |      |                        | 3      |
|------------------------------------------------------------------------------|------------------------------------------------------------|-------------------------------------------|-------------------------------|------|------------------------|--------|
| 🗲 🛈 🖉 gama.gov.in/modelapproval/Default.aspx                                 |                                                            | 90%                                       | C Q Search                    | ☆ 自  | + ^ 🛡 :                | =      |
|                                                                              | SIGN<br>Your name<br>Your Email -1d<br>hEim64 Er<br>Sign U | V P - LO G<br>Inter Captcha Text<br>P m64 | IN<br>Freget Password Deginar |      |                        | *<br>E |
|                                                                              |                                                            |                                           |                               |      |                        |        |
|                                                                              |                                                            |                                           |                               |      |                        | Ļ      |
| 🚳 🙆 😭 🔕 🛃                                                                    | <b>N</b> N                                                 | )                                         |                               | EN 🔒 | 10:45 AM<br>26/09/2017 |        |

5. You will see the following screen

| <u>File Edit View History Bookmarks Iools H</u> elp                                                                                               | Keep# New Prober Interferent State                           |                   |
|----------------------------------------------------------------------------------------------------|--------------------------------------------------------------|-------------------|
| Portal for Model Approval × +                                                                                                    |                                                              |                   |
| G 🕼 gama.gov.in/modelapproval/Default.aspx                                                                                                    | (90%) × Q Search                                             |                   |
| Department Of Consumer Affairs<br>(Ministry of Consumer Affairs, Food & Public<br>Distribution, Krishi Bhawan, New Delhi,<br>Government of India) | Home About Sign Up Contact Us                                | د.<br>            |
| You a                                                                                                    | are successfully registered !!<br>ck Your email to verify !! |                   |
|                                                                                                    |                                                              |                   |
|                                                                                                    | LOG IN                                                       |                   |
|                                                                                                    | Username                                                     |                   |
| and the second second second second second second second second second second second second second second second                                  | @ Password                                                   |                   |
| Transferring data from gama.gov.in                                                                                                    |                                                              |                   |
| 🚳 🧀 📋 🥥 🖉 🧶 💁 🐘 🔜                                                                                                    |                                                              | EN 🔺 🚳 🛱 10:52 AM |

- 6. A verification link will be sent to the emaild given by you.
- 7. Open your email-id , you will see the following message

Dear xxxxxxxxx

## Thank You for Registering with us.

Please <u>click here</u> to verify your Email.

Thank You.

8. Click on the verification link to set your password

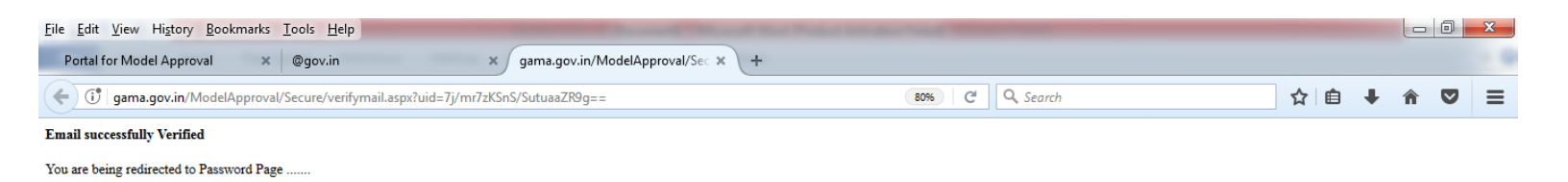

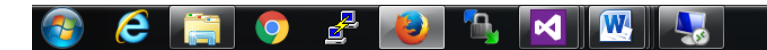

## 9. Set your password in the following screen

| ile <u>E</u> dit <u>V</u> iew History <u>B</u> ookmarks <u>T</u> ools <u>H</u> elp                                                                                                    | a second the second the second second                     | -                    |      | ter ter |         | ×    |
|----------------------------------------------------------------------------------------------------|-----------------------------------------------------------|----------------------|------|---------|---------|------|
| Portal for Model Approval X @gov.in X Portal for Model Approval                                                                                                    | × +                                                       |                      |      |         |         |      |
| 🗲 🗊 🔏 🛛 gama.gov.in/ModelApproval/Secure/SetPassword.aspx                                                                                                    | 80%) C                                                    | Q Search             | ☆自   | + 1     |         | 8    |
| Department Of Consumer Affairs<br>(Ministry of Consumer Affairs, Food & Public                                                                                                    |                                                           | Logout               |      |         |         |      |
| Distribution, Krishi Bhawan, New Delhi,<br>Government of India)                                                                                                    |                                                           | Welcome :: Natarajan |      |         |         |      |
|                                                                                                    |                                                           |                      |      |         |         |      |
|                                                                                                    |                                                           |                      |      |         |         |      |
| State State | Enter Your Password                                       |                      |      |         |         |      |
| Enter New Password                                                                                                    |                                                           |                      |      |         |         |      |
| Confirm New Password                                                                                                    | Enter Your Confirm Password                               |                      |      |         |         |      |
| hMwhco                                                                                                    | Enter Image Text                                          |                      |      |         |         |      |
| and the second second second second second second second second second second second second second second second                                                                                                    |                                                           |                      |      |         |         |      |
| OK                                                                                                    | Clear                                                     |                      |      |         |         |      |
| Password Policy:                                                                                                    |                                                           |                      |      |         |         |      |
| <ul> <li>Password must at least be 8 characters.</li> <li>Password must not be the same as the previous 1 password</li> <li>Password must contain Uppercase, lower case, number and</li> </ul>                                                                                                    | is<br>d Special Characters                                |                      |      |         |         |      |
|                                                                                                    |                                                           |                      |      |         |         |      |
|                                                                                                    |                                                           |                      |      |         |         |      |
| Copyright & z                                                                                                    | OTA Designed, Developed and nosted by NC- Consumer Analis |                      |      |         |         |      |
|                                                                                                    |                                                           |                      |      |         |         |      |
|                                                                                                    |                                                           |                      |      |         |         |      |
|                                                                                                    |                                                           |                      |      |         | 1.55-0  |      |
| 🍪 🥲 📑 🥥 🗳 ⊌ 🔼 🕺 🗞                                                                                                    |                                                           |                      | EN 🔺 |         | 26/09/2 | 2017 |

10. Password should be of minimum 8 characters comprising of at least One capital alphabet, one small alphabet, one numeric and one special character.

11. The verify link is activated only once for setting password. In case of forgotten password, click the **forgot password** link to reset your password.

12. After userid and password are created you can login using the same for submitting your Model Approval request.

## 13. After successful login you will see the following screen

| C | Q. Search | Logor<br>Welcome :: Na | ttarajan       | + * |  |
|---|-----------|------------------------|----------------|-----|--|
|   |           | Logou<br>Welcome :: Na | ıt<br>atarajan |     |  |
|   |           | Welcome :: Na          | itarajan       |     |  |
|   |           |                        |                |     |  |
|   |           |                        |                |     |  |
|   |           |                        |                |     |  |
|   |           |                        |                |     |  |
|   |           |                        |                |     |  |
|   |           |                        |                |     |  |
|   |           |                        |                |     |  |
|   |           |                        |                |     |  |
|   |           |                        |                |     |  |
|   |           |                        |                |     |  |
|   |           |                        |                |     |  |
|   |           |                        |                |     |  |
|   |           |                        |                |     |  |
|   |           |                        |                |     |  |

- 14. Fill in all mandatory fields marked \*
- 15. Keep documents ready in pdf, jpg, jpeg, bmp and png formats
- 16. Once the application is submitted successfully an application number will be generated.
- 17. The same will be forwarded by director (LM) to any one of the RRSLs for approval.
- 18. Appropriate fee need to be paid and Model to be submitted.
- 19. The work flow diagram is placed below

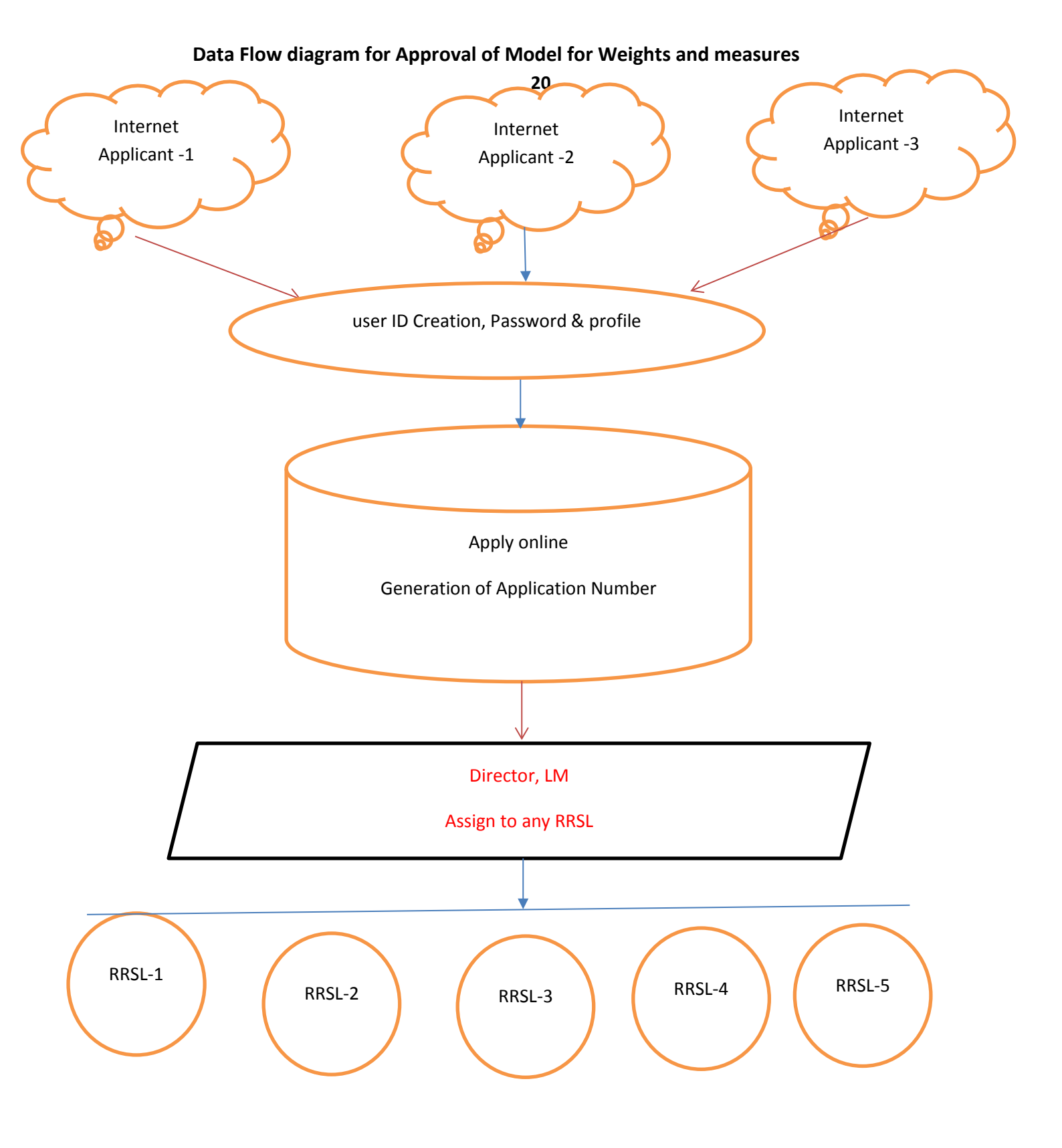

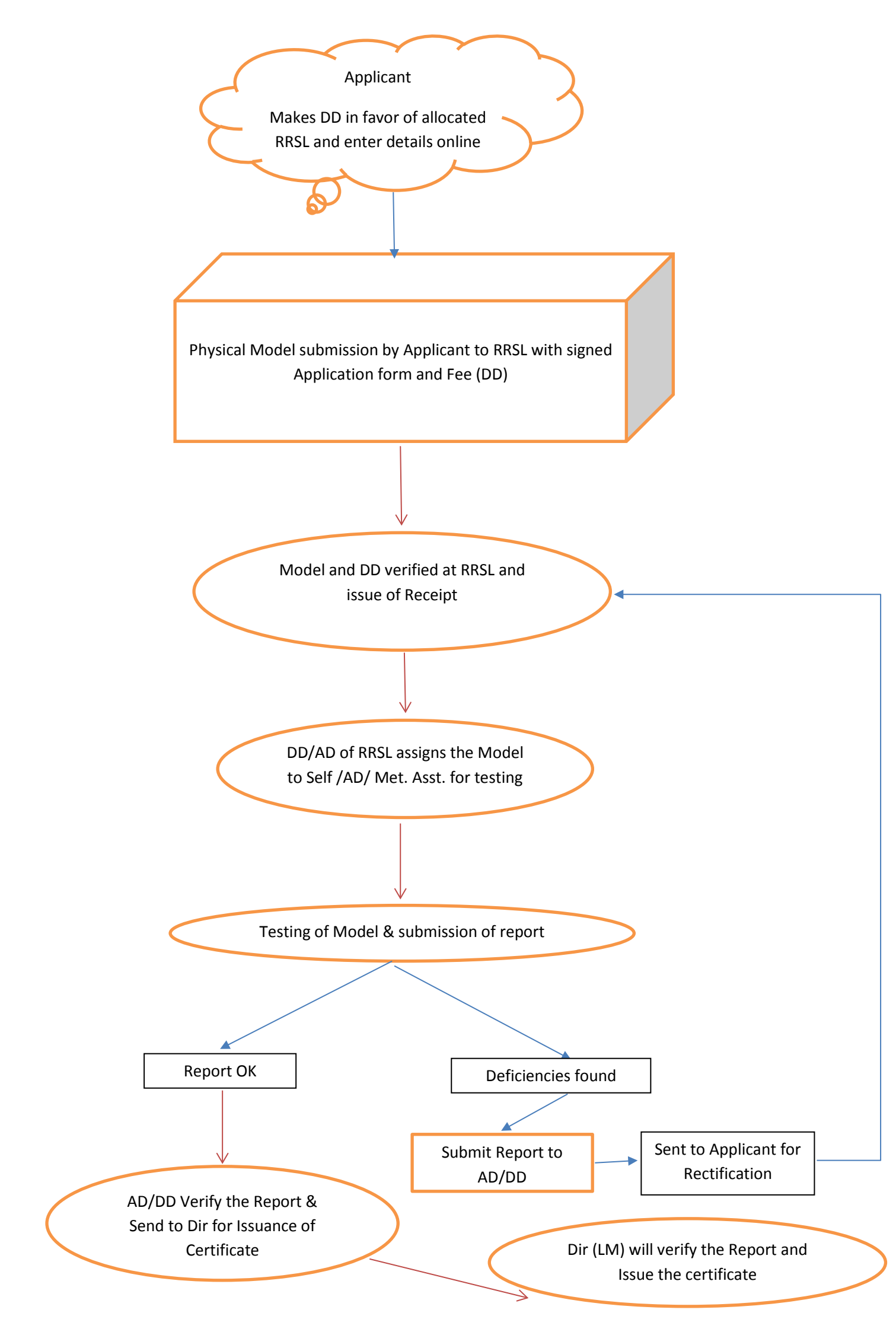